## **MLSD Password Reset Portal Instructions**

The Password Reset Portal, located at

https://mlsd161.org/passwordreset/, is the first stop for new staff and students.

This tutorial page is here to help you use the site efficiently.

Enter your username and your current computer/email password.

For staff, that generally means your first initial/last name.

For students, this is your first initial/last name and the last two digits of your student ID.

If you have forgotten your password, click the **Forgotten Password** link at the bottom.

| Please Log In<br>Password Self Service<br>For instructions on how to use the Password Reset Portal, please click <u>here</u> |
|----------------------------------------------------------------------------------------------------|
| Username                                                                                                    |
| Current Password                                                                                                    |
| Login Clear Cancel                                                                                                    |
| <b>Forgotten Password</b> Regain access to your account if you have forgotten your password.                                 |

| Forgotten Password<br>Password Self Service<br>For instructions on how to use the Password Reset Portal, please click <u>here</u> |
|----------------------------------------------------------------------------------------------------|
| If you have forgotten your password, follow the prompts to reset your password.                                                   |
| Email Address*                                                                                                    |
| Search Clear Cancel                                                                                                    |

Once logged in, you will see the main menu and four buttons.

| Main Menu<br>Password Self Service |                                                                                                    |
|------------------------------------|----------------------------------------------------------------------------------------------------|
|                                    |                                                                                                    |
| Change Password                    | Change your current password.                                                                                             |
| Setup Password<br>Responses        | Setup your forgotten password responses. These secret questions will allow you to recover your password if you forget it. |
| Account Information                | Information about your password and password policies.                                                                    |
| Logout                             | Logout of the password self service application.                                                                          |

When you select **Change Password**, ensure you follow the requirements on the page.

## Change Password Password Self Service

Please change your password. Keep your new password secure. After you type your new password, click the Change Password button. If you must write it down, be sure to keep it in a safe place. Your new password must meet the following requirements:

- · Password is case sensitive.
- Must be at least 8 characters long.
- · Must not include any of the following values: password test
- · Must not include part of your name or username.
- · Must not include a common word or commonly used sequence of characters.
- · Must have at least three types of the following characters:
  - Uppercase (A-Z)
  - Lowercase (a-z)
  - Number (0-9)
  - Symbol (!, #, \$, etc.)

» Password Guide

» Auto-generate a new password

Please type your new password

| New | Password |
|-----|----------|
|-----|----------|

| onfirm Password |                 |       | _      |
|-----------------|-----------------|-------|--------|
|                 |                 |       |        |
|                 | Change Password | Clear | Cancel |

| Setup    | Password     | Responses |
|----------|--------------|-----------|
| Password | Self Service |           |

In the event that you forget your password, you can recover your password by answering questions known only to you.

Please choose your questions and answers that can be used to verify your identity in case you forget your password. Because the answers to these questions can be used to access your account, be sure to supply answers that are not easy for others to guess or discover.

| Please type your security re | esponses        |       |        |  |
|------------------------------|-----------------|-------|--------|--|
| Please select an ite         | m from the list |       | •      |  |
| »                            |                 |       | _      |  |
| ,                            |                 |       |        |  |
|                              | Save Responses  | Clear | Cancel |  |

And here's what you will see on the **Account Information** page.

| Account Info<br>Password Self Servi | ormation<br>ce  |                  |
|-------------------------------------|-----------------|------------------|
| Account Information                 | Password Policy | Password History |

| The second second |
|----------------------------------------------------------------------------------------------------|
|----------------------------------------------------------------------------------------------------|

| Password Expired         |
|--------------------------|
| Password Pre-Expired     |
| Within Warning Period    |
| Violates Password Policy |
| Password Set Time        |
| Password Set Time Delta  |
| Password Expiration Time |

Responses Stored Stored Responses Timestamp

| Network Address |
|-----------------|
| Network Host    |
| Logout URL      |
| Forward URL     |

The top right-hand corner of the page has the **logout** icon.

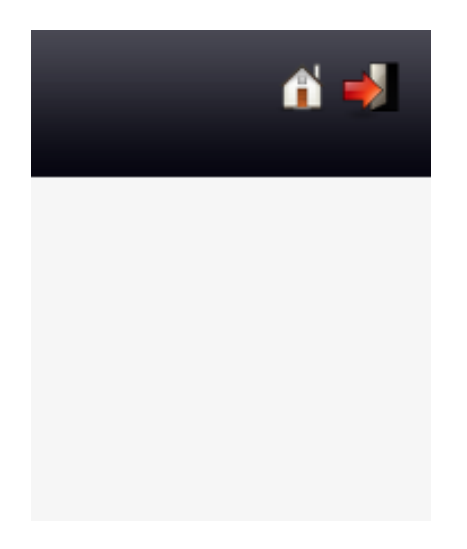

You can also change the language on this page.

Look for the flag icon and corresponding language, select the language, and change to your preference.

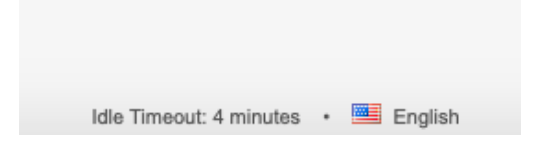

Original Password Reset Portal link: https://passwordreset.mlsd.wednet.edu/pwm/private/Login